In case you need **assistance** of the International Relations Office, contact us via: **www.ual.es/cau** 

Please, follow the next steps:

Step 1, click on "CAU de Administración y Servicios".

| Conoce la UAL                                | Estudios                        | Investigación | Vida Universitaria                                            | Internacional                            | Comunidad         | Campus on-line                                                          |
|----------------------------------------------|---------------------------------|---------------|---------------------------------------------------------------|------------------------------------------|-------------------|-------------------------------------------------------------------------|
| UAL/ CAU                                     |                                 |               |                                                               |                                          |                   |                                                                         |
| Centro d                                     | e Ater                          | nción al      | Usuario                                                       |                                          |                   |                                                                         |
| CAU de Adm<br>Servicios<br>CAU de Administra | inistración<br>ción y Servicios | y             | CAU de Servic<br>Servicio de las Tecno<br>Comunicaciones (STI | iOS TIC<br>logías de la Informació<br>C) | De<br>9-m<br>anti | Stacados<br>ar-2017. Renovación de la licencia del<br>virus Trend Micro |

- Step 2, enter your Username and your Password of Campus Virtual.

| Centro de Atención a<br>universidad de almería      | al Usuario                                          |  |
|-----------------------------------------------------|-----------------------------------------------------|--|
| Universidad de Almería<br>Inicio de sesión<br>Ayuda | Iniciar sesión<br>Nombre de Usuario:<br>Contraseña: |  |
|                                                     | Iniciar sesion                                      |  |

- **<u>Step 3</u>**, click on "Tickect estudiante".

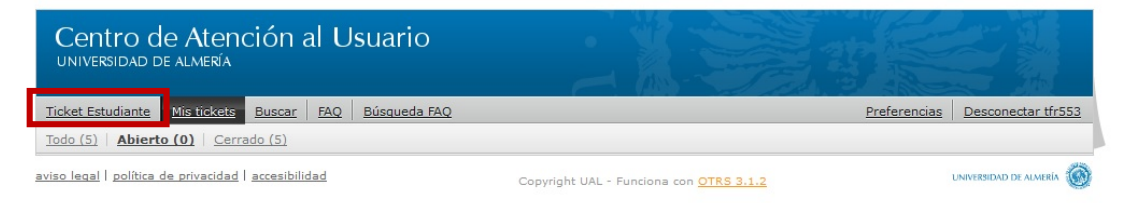

- **<u>Step 4</u>**, For the filed **'Para'** select : "Relaciones Internacionales".

It is obligatory to fill in the issue 'Asunto' and the message 'Texto'.

| Nuevo Ticke                         | et Estudiantes                                 |          |
|-------------------------------------|------------------------------------------------|----------|
| * Para:                             | 1. Relaciones Internacionales 🗸                |          |
| * Asunto:                           |                                                |          |
| * Texto:                            |                                                |          |
| B / U 5 1=                          |                                                |          |
| Eormato                             |                                                |          |
|                                     |                                                | <u> </u> |
|                                     |                                                |          |
|                                     |                                                |          |
|                                     |                                                |          |
|                                     |                                                |          |
|                                     |                                                |          |
|                                     |                                                |          |
|                                     |                                                |          |
|                                     |                                                |          |
|                                     |                                                |          |
|                                     |                                                |          |
|                                     |                                                | 7        |
|                                     |                                                |          |
| Adjunto (tamaño<br>pequeño):        | Examinar No se ha seleccionado ningún archivo. |          |
| - 117                               |                                                |          |
| Telefono:                           |                                                |          |
| Titulación / Degree:                |                                                |          |
|                                     |                                                |          |
| Programa de<br>movilidad / Mobility | - ~                                            |          |
| program:                            |                                                |          |
|                                     |                                                |          |
| Enviar                              |                                                |          |

- Once you have your message ready, you will be able to send it click on the "Enviar".

|                                                                                     | ente 🔄   | Tamaño 🔽 🧧     | <u>· ∠                                   </u> |          | -   |
|-------------------------------------------------------------------------------------|----------|----------------|-----------------------------------------------|----------|-----|
|                                                                                     |          |                |                                               |          |     |
|                                                                                     |          |                |                                               |          |     |
|                                                                                     |          |                |                                               |          |     |
|                                                                                     |          |                |                                               |          |     |
|                                                                                     |          |                |                                               |          |     |
|                                                                                     |          |                |                                               |          |     |
|                                                                                     |          |                |                                               |          |     |
|                                                                                     |          |                |                                               |          |     |
|                                                                                     |          |                |                                               |          |     |
|                                                                                     |          |                |                                               |          |     |
|                                                                                     |          |                |                                               |          |     |
|                                                                                     |          |                |                                               |          |     |
|                                                                                     |          |                |                                               |          |     |
|                                                                                     |          |                |                                               |          |     |
|                                                                                     |          |                |                                               |          |     |
|                                                                                     |          |                |                                               |          | 111 |
| Adjunto (tamaño                                                                     | Examinar | No se ha selec | cionado ningún :                              | archivo. |     |
| pequeño):                                                                           |          |                | cionado mingan i                              |          |     |
| E · · · · · · · · · · · · · · · ·                                                   |          |                |                                               | _        |     |
| /                                                                                   |          |                |                                               |          |     |
| Teléfono:                                                                           |          |                |                                               |          |     |
| Teléfono:                                                                           |          |                |                                               |          |     |
| Teléfono:<br>itulación / Degree:                                                    | 1        |                |                                               |          |     |
| Teléfono:<br>itulación / Degree:                                                    |          |                |                                               |          |     |
| Teléfono:<br>Titulación / Degree:<br>Programa de                                    |          | ~              |                                               | ]        |     |
| Teléfono:<br>'itulación / Degree:<br>Programa de<br>movilidad / Mobility            |          | ~              |                                               | ]        |     |
| Teléfono:<br>itulación / Degree:<br>Programa de<br>movilidad / Mobility<br>program: |          | ~              |                                               | ]        |     |